## 准备工作:

- 一台宿主机(部署Hyper-V受控端)
- 部署步骤参考: <u>https://www.apayun.com/doc/63.html</u>
- 一台虚拟机(部署端口转发控制器)
- 部署步骤参考: <u>https://www.apayun.com/doc/541.html</u>

## 部署方案:

宿主机上创建一台虚拟机当端口转发服务器

端口转发服务器的外网网卡共享给内网机器

## 配置步骤:

- 宿主机安装好最新版本的Hyper-V受控端
- 宿主机创建好内虚拟网卡和外网虚拟机网卡
- 外网虚拟网卡需绑定可正常联网的物理网卡,根据宿主机的实际情况进行选择

| ★ 虚拟交换机<br>▲ 新建康拟网络交换机                                                                                                    |                                      |   |
|----------------------------------------------------------------------------------------------------|--------------------------------------|---|
| <ul> <li>Image: The state of the state of the state</li></ul> | 名称( <u>N</u> ): wai                  |   |
| <ul> <li>Jain wai<br/>Microsoft Hyper-V Network Adapte.</li> </ul>                                                                                                    |                                      |   |
| ★ 全局网络设置<br>■ MAC 地址范围                                                                                                    |                                      | ^ |
| 00-15-5D-61-32-00 到 00-15-5D-6.                                                                                                    |                                      | ~ |
|                                                                                                    | → 连接类型                               |   |
|                                                                                                    | ● 外部网络(E):                           |   |
|                                                                                                    | Microsoft Hyper-V Network Adapter #5 | ~ |
|                                                                                                    | ☑ 允许管理操作系统共享此网络适配器(M)                |   |
|                                                                                                    | □ 启用单根 I/O 虚拟化(SR-IOV)(5)            |   |
|                                                                                                    | ○ 内部网络(I)                            |   |
|                                                                                                    | ○ 专用网络(P)                            |   |

• 手动创建一台虚拟机,配置内外网网卡,并正常联网,当端口转发服务器

| IIII Hyper-V 管理器                     |           |      |         |         |            |  |  |
|--------------------------------------|-----------|------|---------|---------|------------|--|--|
| 文件(F) 操作(A) 查看(V) 帮助(H)              |           |      |         |         |            |  |  |
|                                      |           |      |         |         |            |  |  |
| ──────────────────────────────────── | 虚拟机①      |      |         |         |            |  |  |
|                                      | 名称        | 状态   | CPU 使用率 | 分配的内存   | 运行时间       |  |  |
|                                      | 2143      | 正在运行 | 0%      | 2048 MB | 01:28:55   |  |  |
|                                      | 📑 端口转发控制器 | 正在运行 | 0%      | 1024 MB | 2.00:23:44 |  |  |

▪ hyper受控端外网虚拟交换机选择创建的内网虚拟交换机即可

| ↓ ZHyper// 受控满系统设置 |         |      |   |    |  |
|--------------------|---------|------|---|----|--|
| 通讯设置               | 基础设置    | 回调设置 |   |    |  |
| 基础设置               |         |      |   |    |  |
| 镜像保存目              | 录 D:\   |      |   | 选择 |  |
| 外网虚拟交              | E换机 nei |      | • |    |  |
| 内网虚拟交              | 医换机 请议  | 选择   |   |    |  |
|                    |         |      |   |    |  |

■ 配置宿主机内网虚拟交换机的内网网段

| 📱 vEthernet (nei) 属性                      | ×                   |   |
|-------------------------------------------|---------------------|---|
| Internet 协议版本 4 (TCP/IPv4) 属性             |                     | × |
| 常规                                        |                     |   |
| 如果网络支持此功能,则可以获取自动指<br>络系统管理员处获得适当的 IP 设置。 | 派的 IP 设置。否则 / 你需要从网 |   |
| ○ 自动获得 IP 地址(O)                           |                     |   |
| ● 使用下面的 IP 地址(S):                         |                     |   |
| IP 地址(I):                                 | 192.168.10.1        |   |
| 子网掩码(U):                                  | 255.255.255.0       |   |
| 默认网关(D):                                  |                     |   |
| ○ 自动获得 DNS 服务器地址(B)                       |                     |   |
| ● 使用下面的 DNS 服务器地址(E):                     |                     |   |
| 首选 DNS 服务器(P):                            | • • •               |   |
| 备用 DNS 服务器(A):                            | · · ·               |   |

■ 端口转发控制器配置网络共享

使用PowerShell执行命令:

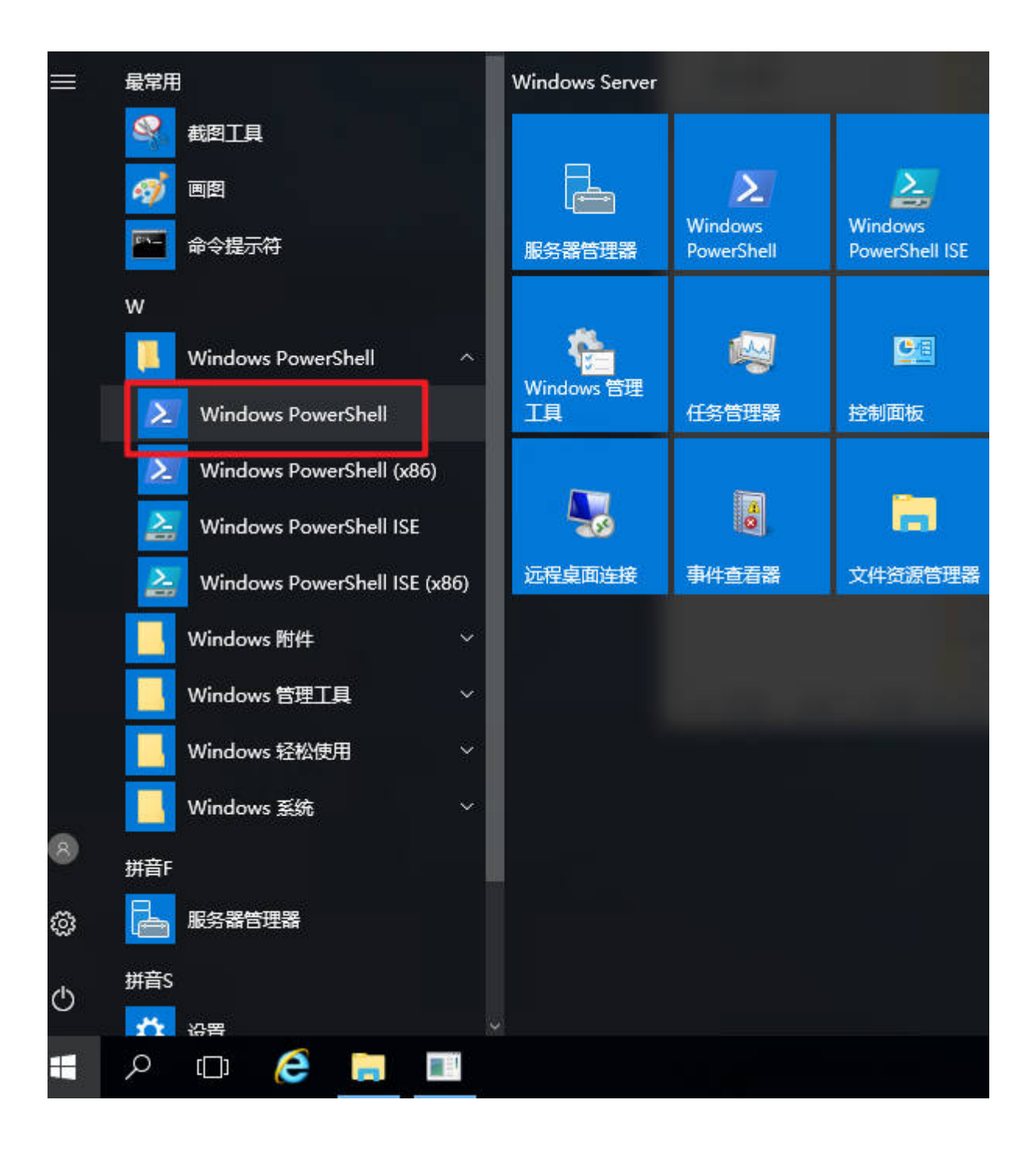

| ≥ 管理员: Windows PowerShell                                                                              | <u>,</u> | $\times$ |
|----------------------------------------------------------------------------------------------------|----------|----------|
| Windows PowerShell<br>版权所有(C)2016 Microsoft Corporstion。保留所有权利。                                        |          | ^        |
| PS C:\Users\Administrator> New-NetNat -Name "ApaNat" -InternalIPInterfaceAddressPrefix "192.168.10.0/2 | 4″       |          |
|                                                                                                    |          |          |
|                                                                                                    |          |          |
|                                                                                                    |          |          |
|                                                                                                    |          |          |
|                                                                                                    |          |          |
|                                                                                                    |          |          |
|                                                                                                    |          |          |
|                                                                                                    |          |          |
|                                                                                                    |          |          |
|                                                                                                    |          |          |
|                                                                                                    |          |          |
|                                                                                                    |          |          |

New-NetNat -Name "ApaNat" -InternalIPInterfaceAddressPrefix "192.168.10.0/24"

192.168.10.0 为端口转发服务器的内网网段

24为子网掩码

• 配置端口转发控制器的内网网卡,与宿主机的内网网卡同内网段

| Internet 协议版本 4 (TCP/IPv4) 属性             |                   |  |  |  |
|-------------------------------------------|-------------------|--|--|--|
| 常规                                        |                   |  |  |  |
| 如果网络支持此功能,则可以获取自动指<br>络系统管理员处获得适当的 IP 设置。 | 統的 IP 设置。否则,你需要从网 |  |  |  |
| ○ 自动获得 IP 地址(O)                           |                   |  |  |  |
| ● 使用下面的 IP 地址(S):                         |                   |  |  |  |
| IP 地址(I):                                 | 192.168.10.2      |  |  |  |
| 子网掩码(U):                                  | 255.255.255.0     |  |  |  |
| 默认网关(D):                                  | · · ·             |  |  |  |
| ○ 自动获得 DNS 服务器地址(B)                       |                   |  |  |  |
| ● 使用下面的 DNS 服务器地址(E):                     |                   |  |  |  |
| 首选 DNS 服务器(P):                            | · · ·             |  |  |  |
| 备用 DNS 服务器(A):                            | · · ·             |  |  |  |

■ 从端口转发控制器上能正常ping通宿主机配置的内网

| C:\Users\Administrator>ping 192.168.10.1                                                                                                    |  |  |  |  |  |
|----------------------------------------------------------------------------------------------------|--|--|--|--|--|
| 正在 Ping 192.168.10.1 具有 32 字节的数据:<br>来自 192.168.10.1 的回复: 字节=32 时间<1ms TTL=128<br>来自 192.168.10.1 的回复: 字节=32 时间<1ms TTL=128<br>来自 192.168.10.1 的回复: 字节=32 时间<1ms TTL=128<br>来自 192.168.10.1 的回复: 字节=32 时间<1ms TTL=128 |  |  |  |  |  |
| 192.168.10.1 的 Ping 统计信息:<br>数据包: 已发送 = 4, 已接收 = 4, 丢失 = 0 (0% 丢失),<br>往返行程的估计时间(以毫秒为单位):<br>最短 = Oms, 最长 = Oms, 平均 = Oms                                                                                             |  |  |  |  |  |

• 平台创建好端口端口转发控制器

| 1669274852         端口:           558951         制器 | 转发控 1.0.0.4 http:// | 1:3331       |        | 正常 | 启用 | 管理   更多 > |
|----------------------------------------------------|---------------------|--------------|--------|----|----|-----------|
| ■ 平台创建共享宿                                          | <b></b><br>言主机,并绑定端 | 口转发控制器       |        |    |    |           |
| 宿主机状态                                              | ◎ 启用                | ○ 禁用         |        |    |    |           |
| 公共线路池中获取IP                                         | ○ 支持                | ● 不支持 🤅      | )      |    |    |           |
|                                                    | 注: 创建云服务器           | 讨支持是否从公共线路池中 | 弹性获取IP |    |    |           |
| 分配排序                                               | 0                   |              | ?      |    |    |           |
| 共享IP类型                                             | • 是                 | ○ 否?)        |        |    |    |           |
| 端口转发控制器                                            | 挂机宝                 | ~            | ?      |    |    |           |

■ 平台添加ip

网关填写的是端口转发服务器的内网ip

| * 所属线路 | 共享ip          | ~ ?       |   |
|--------|---------------|-----------|---|
| * 绑定类型 | ● 宿主机IP池      | ○ 线路IP池 ? |   |
| *物理位置  | 共享ip-12       | ~ ?       |   |
| * 宿主机  | 1 0           | ~ ?       |   |
| *内网IP  | 192.168.10.3  | ?         |   |
| * 掩码   | 255.255.255.0 | ?         |   |
| * 网关   | 192.168.10.2  | ?         |   |
| *可用性:  | ● 可用          | ○ 禁用 ?    |   |
| 备注     |               |           | 0 |
|        |               |           |   |
|        | 保存            |           |   |